# Codages de figures avec GéoplanW – Version 2

## Niveau

**Toutes classes** 

**Destination :** 

Professeurs

# Type :

TICE (GÉOPLANW)

## Fichiers TICE : GÉOPLANW

| DTE_PERP.PR2 | .Codage de deux droites perpendiculaires                        |
|--------------|-----------------------------------------------------------------|
| MQ_ANGL1.PR2 | .Codage d'un angle à l'aide d'un arc                            |
| MQ_ANGL2.PR2 | .Codage d'un angle à l'aide de deux arcs                        |
| MQ_ANGL3.PR2 | .Codage d'un angle à l'aide de deux arcs et d'un trait          |
| MQ_SEGT1.PR2 | .Codage d'un segment à l'aide d'un trait                        |
| MQ_SEGT2.PR2 | .Codage d'un segment à l'aide de deux traits                    |
| MQ_SEGT3.PR2 | .Codage d'un segment à l'aide de trois traits                   |
| MQ_SEGT4.PR2 | .Codage d'un segment à l'aide d'une croix                       |
| SEG_PERP.PR2 | .Codage de deux segments perpendiculaires                       |
| VECTEUR.PR2  | .Dessin d'un vecteur                                            |
| CODAGES2.G2W | .Figure GéoplanW contenant les différents prototypes            |
| CODAGES.CF2  | .Fichier de configuration permettant d'obtenir un GÉOPLANW avec |

## Commentaire

Prototypes permettant de coder des figures GÉOPLANW en Version 2

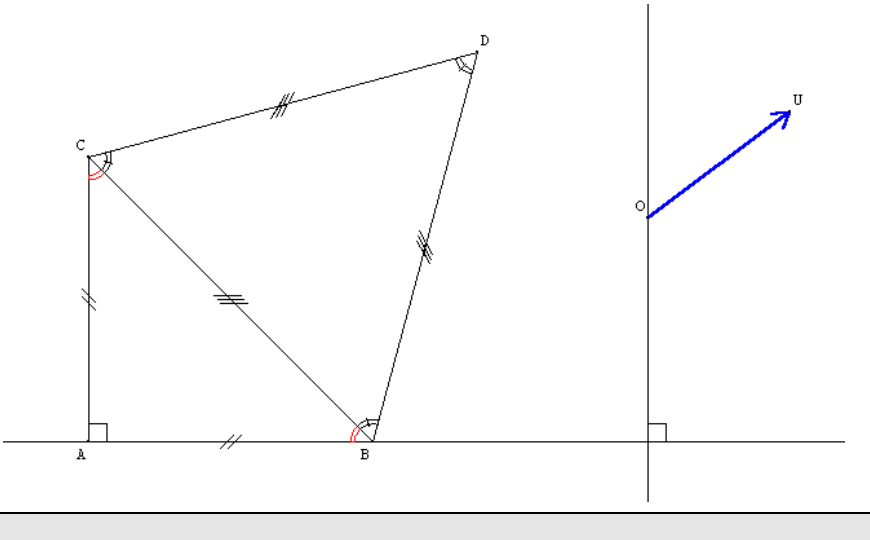

### Auteur

Équipe Académique Mathématiques – Bordeaux - 2002

# Mode d'emploi de ces prototypes :

Les prototypes de GÉOPLANW permettent d'ajouter des outils supplémentaires à GÉOPLANW ; pour pouvoir disposer de ces outils il faut au préalable insérer les prototypes voulus dans le texte de la figue concernée.

| Insertion d'un prototype :                                             |                                                                                                    |  |  |  |  |
|------------------------------------------------------------------------|----------------------------------------------------------------------------------------------------|--|--|--|--|
| Dans le menu : <b>Editer</b> , cliquer sur                             | 🚰 GEOPLANW - [SansNom n*1]                                                                                |  |  |  |  |
| Editer texte figure.                                                   | Eichier Créer Piloter Afficher Divers Editer Fenêtre Aide                                                 |  |  |  |  |
|                                                                        | rap 🔰 🔪 🧹 🗛 🕂 Copier image (automatique)                                                                  |  |  |  |  |
|                                                                        | Copier rannels sélectionnés                                                                               |  |  |  |  |
|                                                                        |                                                                                                    |  |  |  |  |
|                                                                        |                                                                                                    |  |  |  |  |
|                                                                        |                                                                                                    |  |  |  |  |
|                                                                        | Annuler annuler                                                                                           |  |  |  |  |
|                                                                        | <br>Limiter l'image                                                                                       |  |  |  |  |
|                                                                        |                                                                                                    |  |  |  |  |
| Dans le texte de la figure positionner le<br>point d'insertion entre : | SansNom n*0                                                                                               |  |  |  |  |
| Numára da varsion : 2                                                  | Figure Géoplan                                                                                            |  |  |  |  |
| Numero de Version . 2                                                  | Numéro de version: 2                                                                                      |  |  |  |  |
| Position de Roxy                                                       | I                                                                                                    |  |  |  |  |
|                                                                        | Position de Roxy: Xmin: -5, Xmax: 5, Ymax: 5<br>Objet dessinable Roxy, particularités: rouge, non dessiné |  |  |  |  |
|                                                                        | Commentaire                                                                                               |  |  |  |  |
|                                                                        | Fin de la figure                                                                                          |  |  |  |  |
|                                                                        |                                                                                                    |  |  |  |  |
| Dans le menu : Fichier, cliquer sur                                    | :r SUr SansNom n*0                                                                                        |  |  |  |  |
| Insérer.                                                               | <u>Fichier Editer Chercher Exécuter ?</u>                                                                 |  |  |  |  |
|                                                                        |                                                                                                    |  |  |  |  |
|                                                                        | Enregistrer sous                                                                                          |  |  |  |  |
|                                                                        |                                                                                                    |  |  |  |  |
|                                                                        |                                                                                                    |  |  |  |  |
|                                                                        | Enregistrer la sujection                                                                                  |  |  |  |  |
|                                                                        | Fin de la figure                                                                                          |  |  |  |  |
|                                                                        |                                                                                                    |  |  |  |  |
| Choisir dans le dossier où ils ont été                                 | Charger X                                                                                                 |  |  |  |  |
| stockés l'un des fichiers de prototypes                                | Nom : dte nem pr2                                                                                         |  |  |  |  |
| (fichier d'extension <b>.pr2</b> )                                     | Chemin : c:\\protot~1\codages                                                                             |  |  |  |  |
| Cliquer ensuite sur <b>Ok</b>                                          | Fichiers Répertoires                                                                                      |  |  |  |  |
|                                                                        | dte perp.pr2 []                                                                                           |  |  |  |  |
|                                                                        | mq_angl2.pr2<br>mq_angl3.pr2                                                                              |  |  |  |  |
|                                                                        | mq_segt1.pr2<br>mq_segt2.pr2                                                                              |  |  |  |  |
|                                                                        | mq_segt3.pr2<br>mq_segt4.pr2                                                                              |  |  |  |  |
|                                                                        | seg_perp.pr2<br>vecteur.pr2                                                                               |  |  |  |  |
|                                                                        |                                                                                                    |  |  |  |  |
|                                                                        | <u>D</u> k <u>A</u> nnuler A <u>i</u> de                                                                  |  |  |  |  |

Le texte du prototype commençant par : 📰 SansNom n\*O Eichier Editer Chercher Exécuter ? Début de [.....] et finissant par : Début de [Codages de droites perpendiculaires] d1 droite donnée Fin de [.....] est inséré dans le texte d2 droite donnée de la figure O point d'intersection des droites d1 et d2 c cercle de centre O et de rayon 0.2 (unité Uoxy) x1 point d'intersection 1 de la droite d1 et du cercle c x2 image de x1 par la rotation de centre 0 et d'angle pi/2 (radian) x3 image de O par la symétrie d'axe (x1x2) p polygone 0x1x3x2 Description de l'interface p marquel'angle droit entre les droites d1 et d2 Première droite: Deuxième droite: Nom de la marque: Aide particulière : On désigne succéssivement chacune des deux droites perpendiculaires ; le prototype code alors l'angle droit. Fin de [Codages de droites perpendiculaires] Position de Roxy: Xmin: -5, Xmax: 5, Ymax: 5 Objet dessinable Roxy, particularités: rouge, non dessiné Cliquer sur : Exécuter 🔚 SansNom n\*O <u>Fichier</u> <u>Editer</u> <u>Chercher</u> <u>Exécuter</u> ? Puis sur : Oui ATTENTION Ce texte est exécutable

La figure GÉOPLANW dispose maintenant du prototype qui a été choisi.

#### Utilisation des prototypes :

On dispose alors dans le menu **Créer** d'une nouvelle rubrique :

**Objet selon prototype** qui contient les différents prototypes qui ont été insérés dans la figure.

Un clic sur le prototype ouvre une boîte GÉOPLANW de création d'objet.

#### Remarque :

Les prototypes de codages fabriquent des objets GÉOPLANW qui doivent donc être nommés.

Ces objets peuvent prendre des attributs de couleur et/ou de forme à l'aide de la boîte : Aspect des objets.

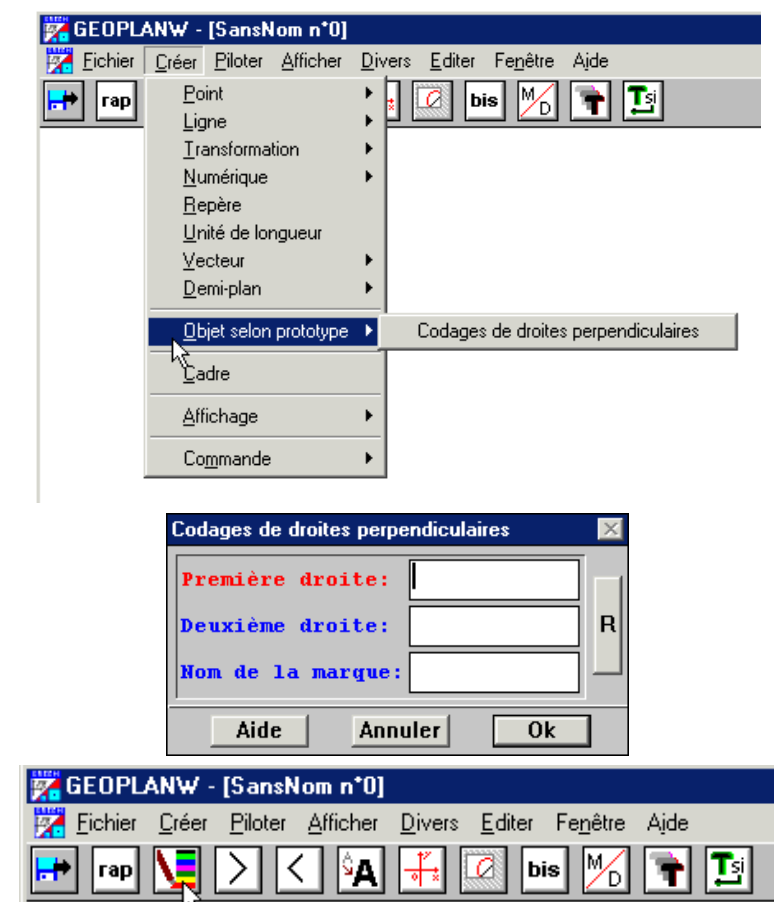

Remplacer la figure actuelle?

Oui

Non

# Lancement d'un GéoplanW avec prototypes :

Il est possible de configurer GéoplanW pour disposer dès le lancement du logiciel des prototypes souhaités. Pour cela :

1°) Insérer comme expliqué ci-dessus les prototypes souhaités dans une figure « vide » de GÉOPLANW (II ne doit y avoir qu'une seule figure ouverte dans GÉOPLANW).

2°) Dans le menu **Fichier** , cliquer sur **Préférences** ; cocher les options souhaitées et impérativement :

#### Nouvelle figure = figure actuelle

| Préférences                  |                        |                                                      | ×            |
|------------------------------|------------------------|------------------------------------------------------|--------------|
| Options du menu FIC          | HIER A                 | UTRES CHOIX                                          |              |
| - North Control              |                        |                                                      |              |
| M Nouvelle figure            | 🔽 Cré                  | er les objets non v                                  | valides      |
| ✓ Charger une figure         | e 🗌 Տագր               | primer l'aide                                        |              |
| ✓ Fermer la figure           | 🗌 Ou                   | rir en trait épais                                   |              |
| ✓ Enregistrer la figur       | re<br>Dur              | -<br>rir sur fond noir                               |              |
| ✓ Enregistrer la figure      | re sous                | rir sans Logo                                        |              |
| 🗹 Imprimer<br>—              |                        |                                                      | utila        |
| 🗹 Configurer l'impri<br>—    | imante 🗆 🗸 un<br>🗌 Mor | nii sais vaite u o<br>no-fenêtre                     | ums          |
| Préférences                  | San                    | s message de sau                                     | regarde      |
| Options du menu FENEI        | TRE Nov                | welle figure = figu                                  | ire actuelle |
| 🗹 Barre d'outils             | 2                      |                                                      |              |
| 🔽 Plein Ecran                | .0                     |                                                      |              |
| Fond Noir                    | Enregistrer sou        | s Annuler                                            | Aide         |
|                              |                        |                                                      |              |
| Enregistrer                  | sous                   | ×                                                    | L            |
| Nom :                        | codages.cf2            |                                                      |              |
| Chemin :                     | e:\\protot~1           | \codages                                             |              |
| Fichiere                     | D.                     | énertoires                                           |              |
| codages.                     | cf2 [                  | ]                                                    |              |
|                              |                        |                                                      |              |
|                              |                        |                                                      |              |
|                              |                        |                                                      |              |
|                              | Le                     | ecteurs                                              |              |
|                              | [·                     | e-] 🗾                                                |              |
|                              |                        |                                                      | -            |
| <u>0</u> k                   | <u>Annuler</u>         | A <u>i</u> de                                        |              |
|                              | A01010 05000           | construction vice vice vice vice vice vice vice vice |              |
| priétés de Géoplan           | avec prototype         | 25                                                   | ?            |
| iénéral Raccourci            |                        |                                                      |              |
|                              |                        |                                                      |              |
| Geoplan av                   | vec prototypes         |                                                      |              |
|                              |                        |                                                      |              |
| Type de la cible : A         | pplication             |                                                      |              |
| Emplacement : G              | EOPLW2                 |                                                      |              |
|                              | CEOPILIZACES           |                                                      | lana cí      |
| Lible : U:\Maths\            | acortw2\GEU            | FLANW.EXE CO                                         | lages.cr     |
|                              |                        |                                                      |              |
| <u>D</u> émarrer en : C:\Mat | hs\GEOPLW2             |                                                      |              |
| Touche de Aucun              |                        |                                                      |              |
| raccourci: Presourci         |                        |                                                      |              |
| E <u>x</u> écuter : Fenêtre  | e normale              |                                                      | <b>-</b>     |
|                              |                        |                                                      |              |
|                              |                        | 1                                                    | 1            |
| <u> </u>                     | chercher la cible      | C <u>h</u> anger d                                   | licône       |
|                              |                        |                                                      |              |
|                              |                        | Annular                                              | Applique     |
|                              | UK                     | Annulei                                              | Abbiidaei    |

On obtient un fichier d'extension : **.cf2** Placer ce fichier dans le répertoire de lancement de GÉOPLANW.

que vous venez de créer.

3°) Cliquer sur **Enregistrer sous** et donner un nom (8 caractères maximum) au ficher de configuration

4°) Créer un nouveau raccourci de lancement de GÉOPLANW en lui associant dans la ligne de commande le fichier de configuration ainsi créé (cf. la figure ci-contre).

Lui donner un nom explicite; par exemple : **Géoplan avec prototypes**.